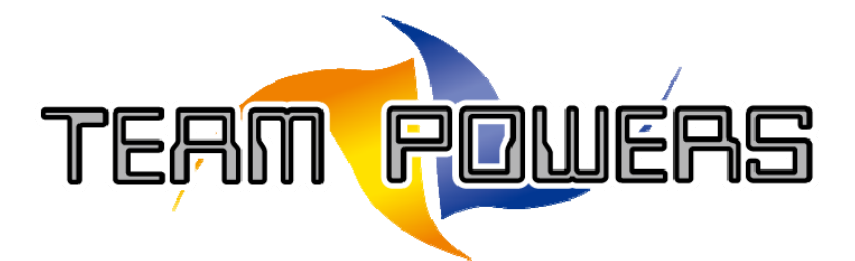

(Designed & Manufactured by **RC EXPLORER TEAM**)

## **Radon Series Firmware Update Procedures**

- 1. Follow the below link to download Radon Series PC interface software. https://drive.google.com/file/d/0BxUWOOMINp5qVnZiY2JmUlZCUEE/view?pref=2&pli=1
- 2. Decompress the TP\_Radon USB link V2.0.rar to TP\_Radon USB link V2.0.exe file and install the Radon Series PC interface by execute TP\_Radon USB link V2.0.exe.

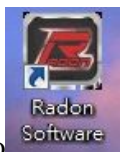

1

3. After installation complete, click the logo Software to open the PC interface first, then follow

below one of two methods to connect the speed control to the PC interface.

## Method 1: Connection with the use of USB device

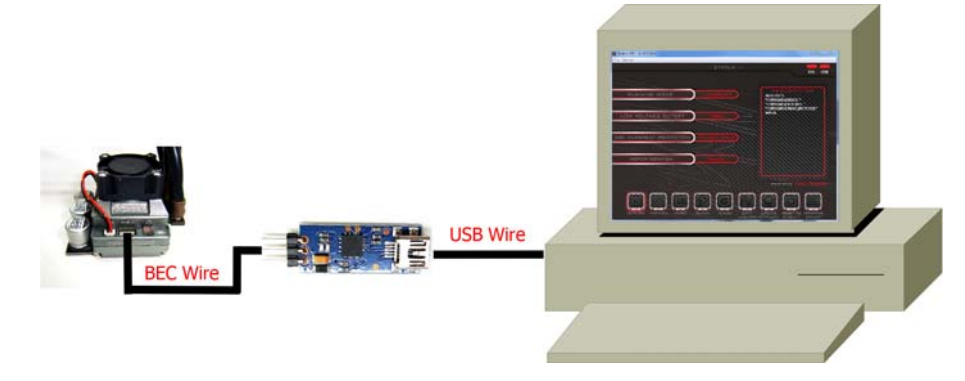

Method 2: Connection with the use of setting card

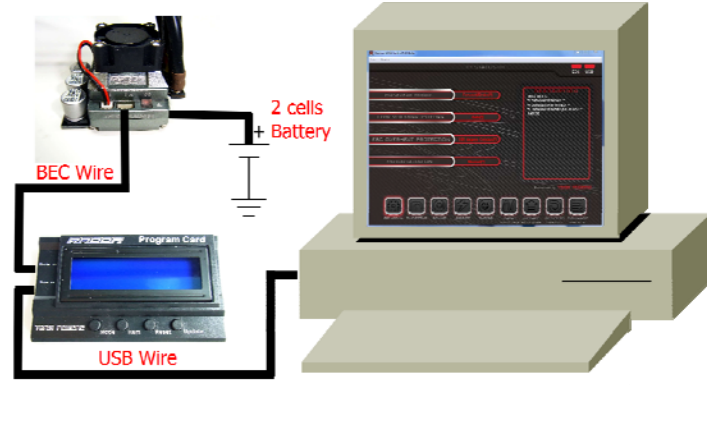

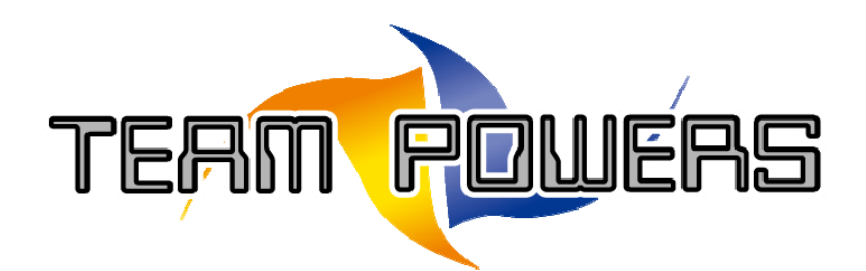

4. Just like the below, select "Firmware Update" icon, click the "Update" icon and then select the "RS-Code-V2\_x.xup" firmware. After the firmware file is selected, it will be started update until 100% data transfer is completed. After that, the firmware update has been finished.

| 📕 Radon USB Link V1.0 Beta                   |                                                                                                    |
|----------------------------------------------|----------------------------------------------------------------------------------------------------|
| File Device                                  |                                                                                                    |
| :::: STATUS                                  | ::::                                                                                                    |
| 000000220222222000000000000000000000000      | ESC USB                                                                                                    |
|                                              |                                                                                                    |
| DEV/IDE Bandon Speed Control                 | DESCRIPTION                                                                                                    |
| DEVICE                                       |                                                                                                    |
|                                              | INFORMATION                                                                                                    |
|                                              |                                                                                                    |
| HARDWARE Handon-PCB-VI.0                     |                                                                                                    |
|                                              | 1 1 <i>1 1 1 1 1 1 1 1 1 1 1 1 1 1 1 1 1 </i>                                                                                                    |
|                                              |                                                                                                    |
| SUFTWARE RS Code VI.I                        | step1: select "Firmware                                                                                                    |
|                                              | Update" to enter to this                                                                                                    |
|                                              | screen"                                                                                                    |
|                                              |                                                                                                    |
|                                              | - Commension Count                                                                                                    |
| step2: click "update" icon and select uppare | and the second second sec |
| "xxx xup" file and the esc program will be   | Reserved by: TEAL POWERS                                                                                                    |
| updated automatically                        |                                                                                                    |
|                                              |                                                                                                    |
|                                              |                                                                                                    |
| GENERAL THROTTLE BRAKE BOAST TURBO           |                                                                                                    |
|                                              | ANALYSIS SETTINGS DEFAULT UPDATE                                                                                                    |

## Radon Series LCD Card Update Procedures

1. Repeat the above Step 1~3 of radon firmware update procedures, then connect the LCD card with the computer like the below.

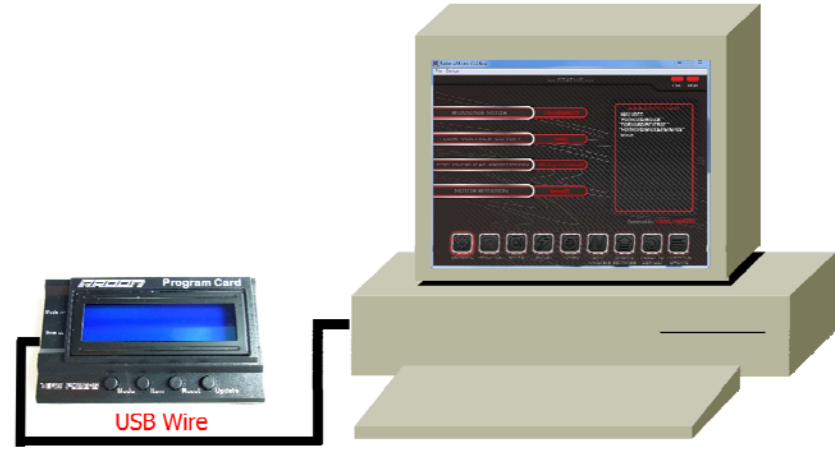

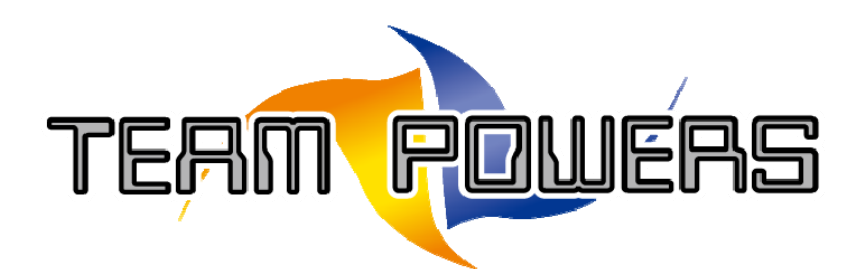

2. Just like the below, select "LCD Program Box" from "Device" title, click "Update" icon to select the LCD firmware and then select the "RPS-Code-V2\_x.xut". After the LCD firmware file is selected, it will start updating the firmware until 100% data transfer is completed. After that, the LCD firmware updated has been finished.

| Radon USB Link V1.0 Beta                   |                             |
|--------------------------------------------|-----------------------------|
| File Device                                |                             |
|                                            |                             |
| step1: select "LC                          | D Program                   |
| box" to enter to t                         | his screen                  |
|                                            | DESCRIPTION                 |
|                                            | TO SHOW THE DEVICE          |
| DEWOE                                      | INFORMATION                 |
| DEVICE Radon Program                       |                             |
|                                            | A SUMMERSON A LEADER        |
| POSTWARE BROMM                             |                             |
| SUFTWARE                                   |                             |
|                                            |                             |
| step2: click "update" icon and select the  |                             |
| file "xxx. xut", then the LCD program will |                             |
| be updated automatically.                  |                             |
|                                            |                             |
| UPDATE                                     |                             |
|                                            | Reserved by: Terrin Perwers |
|                                            |                             |
|                                            | ESC PC                      |
|                                            |                             |
|                                            |                             |